### ¿Qué es MIeL?

MIEL es el acrónimo de Materias Interactivas en Línea y es la plataforma de Enseñanza y Aprendizaje Virtual (EAV) de la Universidad Nacional de La Matanza (UNLaM).

Durante todo tu trayecto académico, ingreso, pregrado, grado y postgrado, e incluso en cursos extracurriculares, utilizarás a MIeL para el acceso y gestión de contenidos, para interactuar con docentes y estudiantes, realizar evaluaciones y encuestas, entrega y corrección de trabajos prácticos, acceder a tutorías y otras funciones que determinará cada instancia que vayas transitando en la Universidad.

#### ¿Cómo me doy de alta en MIeL?

En MIeL no existe un proceso de registro, al estar integrada con los sistemas administrativos de la UNLaM el alta en los cursos/materias/espacios que están en curso o que se dictan, es automática. Cada período lectivo se renueva la pertenencia de los usuarios a los cursos/materias/espacios según las inscripciones, altas docentes, etc.

El nombre de usuario lo otorga la UNLaM y es, en general, el número de DNI y la contraseña varía según el tipo de usuario de que se trate de acuerdo a lo explicado más adelante en este documento.

### ¿Cómo ingreso a MIeL?

Hay varias maneras de acceder a MIeL: desde el sitio web de la Universidad (<u>www.unlam.edu.ar</u>), accediendo directamente desde el navegador o utilizando un buscador en línea.

Si utilizas el sitio de la Universidad (<u>www.unlam.edu.ar</u>), debés ir a la sección SERVICIOS de la página principal y hacer clic en el botón MIEL, luego, en el cuadro desplegable tenés que presionar el botón [Leer más].

| ED                          | ADE      | S        |          |          |          |                                                 | INFORM                                               | IACION                                                                                                    | SERVICIOS                                                                                  |
|-----------------------------|----------|----------|----------|----------|----------|-------------------------------------------------|------------------------------------------------------|----------------------------------------------------------------------------------------------------|--------------------------------------------------------------------------------------------|
| Calendario Noticias Enlaces |          |          |          |          | Enlace   | es                                              | ?                                                    | Intraconsulta<br>Inscripción y consulta de materias,                                                                                                    | Calendario académico                                                                       |
| lay :                       | 2023     |          |          |          | -        |                                                 |                                                      | finales y exámenes libres.                                                                                                    | Guia de trámites                                                                           |
|                             |          |          |          |          |          |                                                 |                                                      | Curso de ingreso                                                                                                    | MIEL                                                                                       |
| un<br>1                     | Mar<br>2 | MIÉ<br>3 | Jue<br>4 | Vle<br>5 | Sáb<br>6 | Dom<br>7                                        | <u> </u>                                             | SISTEMA DE INGRESANTES<br>Formularlo de preinscripción, aulas y<br>calificaciones.<br>INFORMACIÓN GENERAL<br>Desarrollo del curso, instancias y<br>régimen de aprobación. | Formá parte de la plataforma educativa a<br>distancia que permite la interacción entre los |
| 8                           | 9        | 10       | 11       | 12       | 13       | 14                                              |                                                      |                                                                                                    | alumnos y los profesores a través de páginas<br>web y foros.                               |
| 15                          | 10       | 17       | 10       | 19       | 20       | 21                                              |                                                      |                                                                                                    | Leer más                                                                                   |
| 22                          | 23       | 24       | 25       | 26       | 27       | 28                                              |                                                      | Fechas y documentación a presentar.                                                                                                    | Preguntas frecuentes                                                                       |
| 29                          | 30       | 30 31    |          | 2        | 2 3      | 4                                               |                                                      | Cursos y seminarios                                                                                                    | Visitas guiadas                                                                            |
|                             |          |          |          |          | Mes      | Ano Capacitación a la comunidad, a y graduados. | Capacitación a la comunidad, alumnos<br>y graduados. | Encontrá tu aula                                                                                                    |                                                                                            |
|                             |          |          |          |          |          |                                                 |                                                      |                                                                                                    | Orientación al alumno                                                                      |

UNLaM

Secretaría Académica

SED

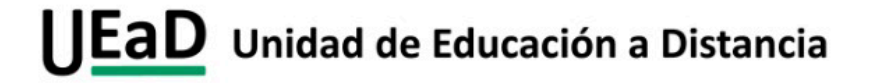

Una vez presionado el botón [Leer más], el navegador te llevará a una página intermedia donde podrás elegir entre acceder a la plataforma de ingreso o a la de uso común para el resto de los usuarios.

Si sos estudiante o docente del curso de ingreso de la UNLaM, deberás elegir la opción identificada como MIeL Ingreso, de otra manera la opción MIeL UNLaM.

En cualquiera de los dos casos, tu navegador cargará la página de acceso de MIeL, en alguna de sus versiones, MIeL o MIeL Ingreso.

| Universidad Nacional de La Matanza                                                                                                    | रू 🔽 f 💆 🙆 🏭 🌶                                                                                                    |
|----------------------------------------------------------------------------------------------------|----------------------------------------------------------------------------------------------------|
| NICIO INSTITUCIONAL ACADÉMICAS EXTENSIÓN INVESTIGACIONES INTERNACIONAL<br>MILL: MATERIAS INTERACTIVAS EN LÍNEA                                                                                                    | INFORMACIÓN PARA -                                                                                                    |
| Inicio / Institucional / Secretarias / Académica / MIEL                                                                                                    | MÁS VISITADOS                                                                                                    |
| MieL (Materias interactivas en Línea) es una plataforma de gestión de educación a distancia desarrollada y<br>administrada por docentes del Departamento de Ingenieria e Investigaciones Tecnológicas.<br>La misma nació a raiz de un proyecto de investigación y fue puesta en funcionamiento en el transcurso del<br>ciclo lectivo 2001.<br><b>MieL UNLAM</b><br>Los destinatarios de este espacio son los alumnos de <b>grado</b> y <b>posgrado</b> de la UNLAM. La plataforma permite<br>la administración de contenidos, la interacción entre alumnos y docentes, así como la toma de evaluaciones,<br>entrega y corrección de trabajos prácticos. | Departamento de Derecho Administración Oferta<br>accadémica Intraconsulta Abogacia Ingresantes<br>Institucional Deportes Departamento de<br>Humanidades y Ciencias Sociales Mapa UNLAM<br>Perfiles Educadon Fisika Relaciones Laborales Contador<br>Público Comunicas Social Departamento de<br>Econômicas Formación Continua Investigaciones<br>Estudiantes Carreras de Grado y<br>Pregrado |
| Acceso: https://miel.unlam.edu.ar/principal/home/                                                                                                    |                                                                                                    |
| MieL lingreso<br>Los destinatarios de este espacio son aquellas personas que realizan el <b>Curso de ingreso</b> . La plataforma<br>permite la interacción entre los aspirantes y los docentes y el acceso al material de estudio, las fichas de<br>clases y el material audiovisual.                                                                                                    |                                                                                                    |
| Acceso: https://mielingreso.unlam.edu.ar/                                                                                                    |                                                                                                    |

Si deseas escribir manualmente la dirección del sitio en tu navegador, simplemente tipea en la barra de navegación, <u>https://miel.unlam.edu.ar</u> en el caso de MIeL o <u>https://mielingreso.unlam.edu.ar</u> en el caso del curso de ingreso.

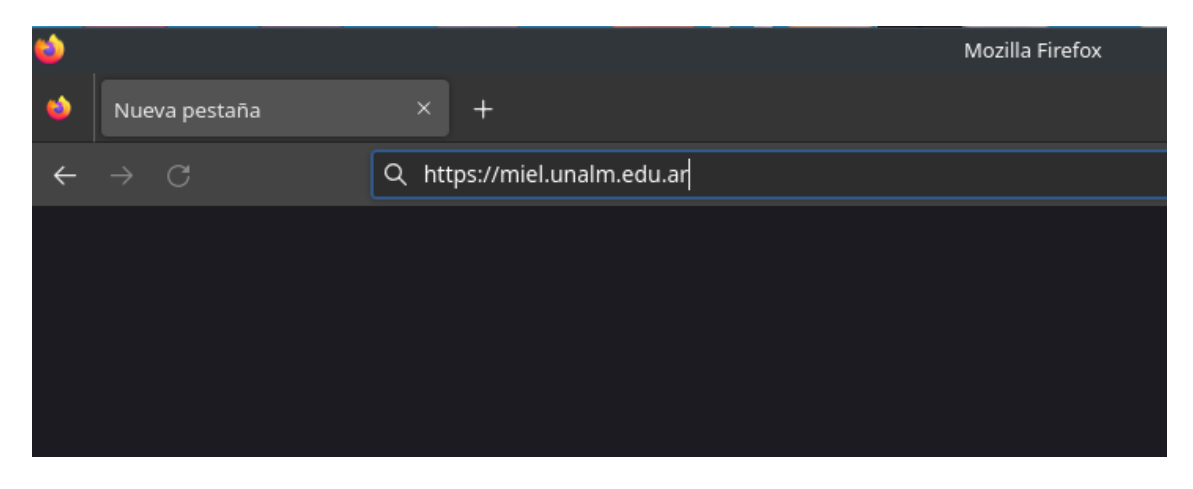

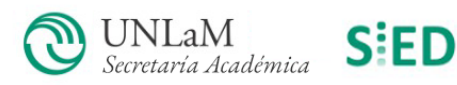

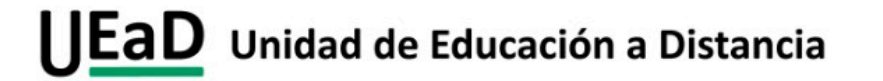

....

.....

. . .

Como tercera opción también podés acceder a través de un buscador (Google, Bing). Te recomendamos utilizar para la búsqueda la frase "miel unlam".

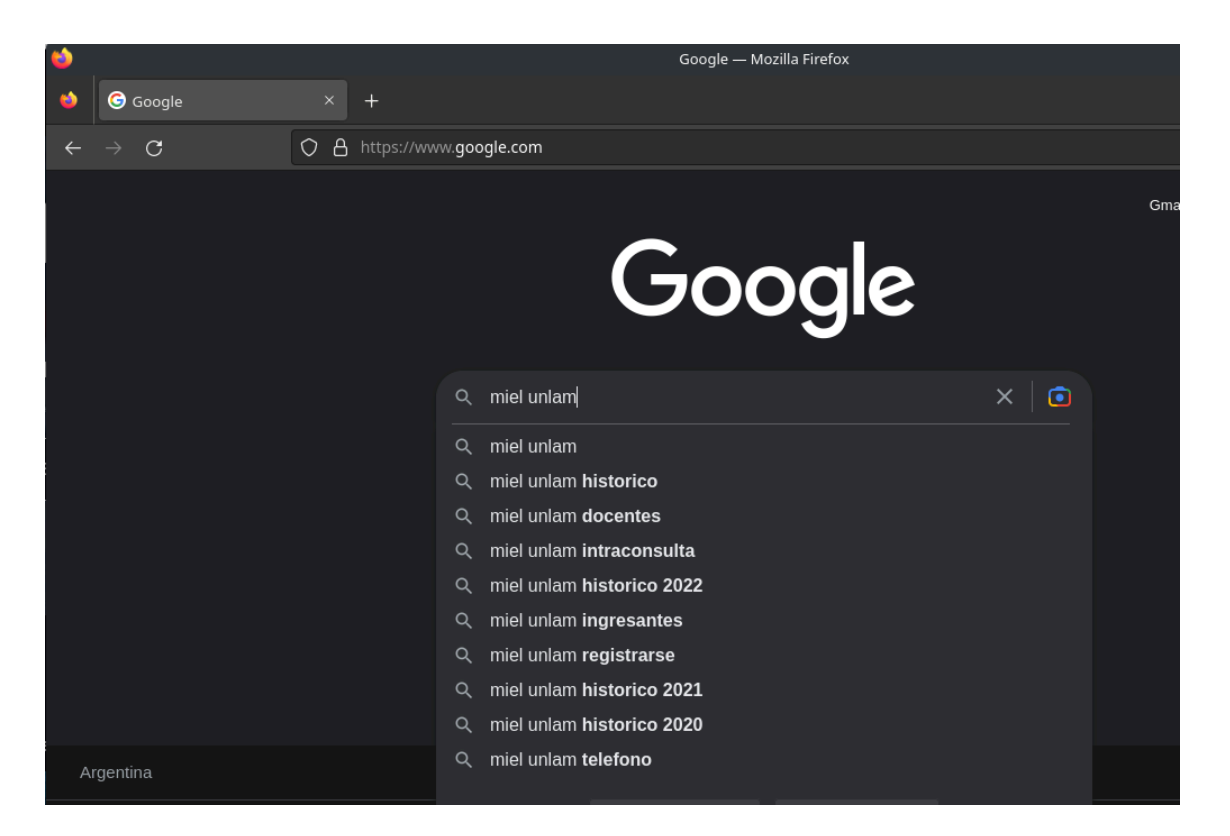

Una vez obtenidos los resultados de la búsqueda, asegurate que la página a la que accedas esté debidamente identificada como <u>https://miel.unlam.edu.ar</u> o <u>https://mielingreso.unlam.edu.ar</u>

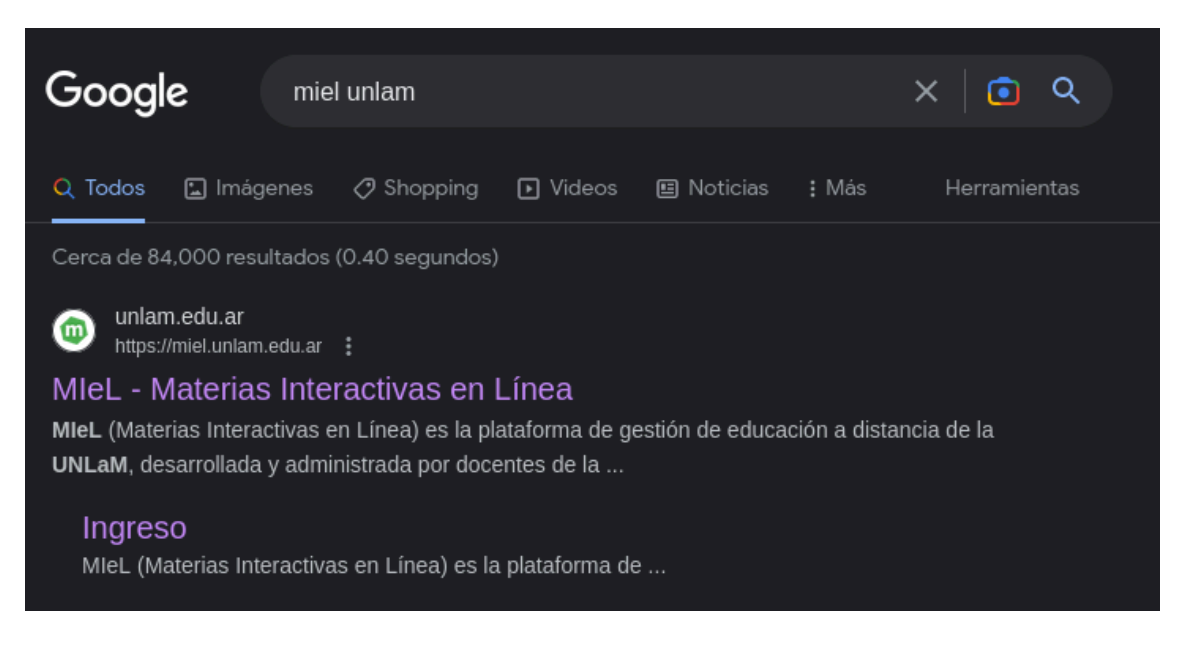

Por cualquiera de los tres métodos explicados deberás arribar a la página principal de MIeL o MIeL

Secretaría Académica

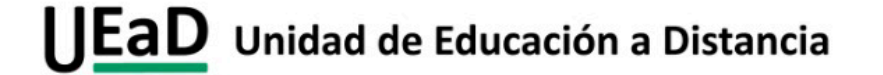

....

.

• • • • • • •

.

.....

Ingreso.

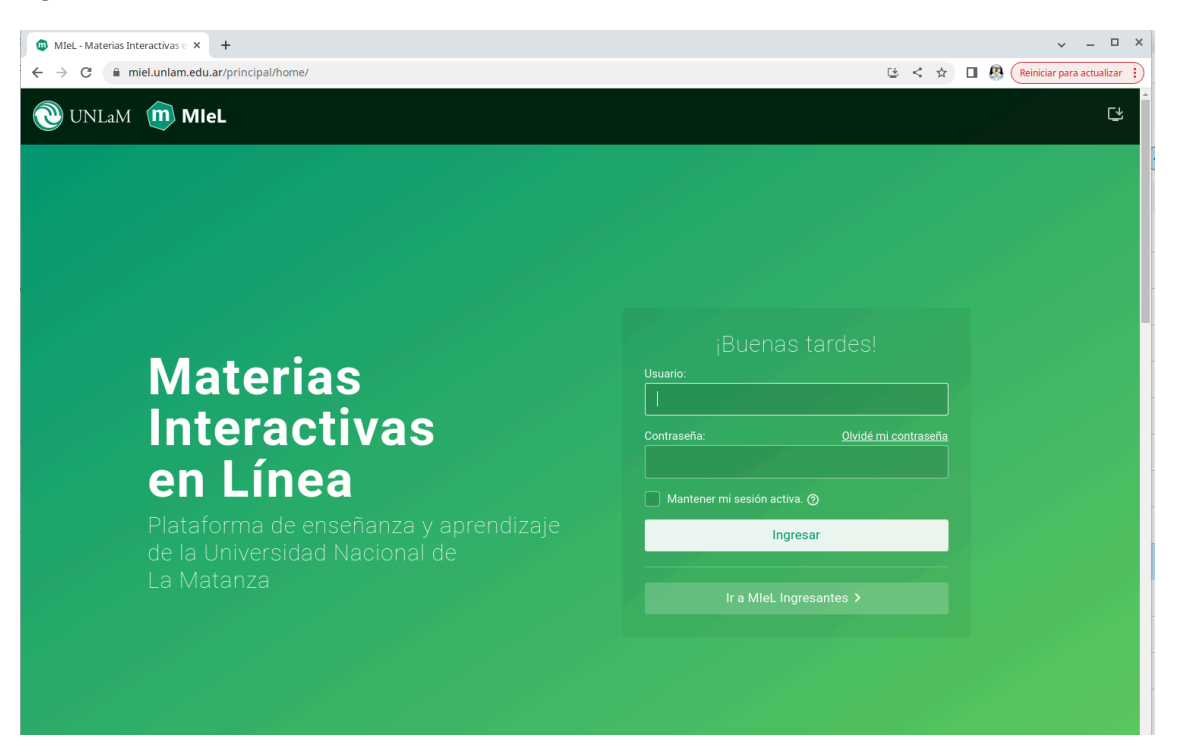

En este punto, en el caso que seas Docente o Estudiante del curso de ingreso, pasa al apartado de Curso de Ingreso más adelante en este mismo documento.

Una vez en la página principal de MIeL, tendrás la opción de ingresar con tu código de usuario y tu contraseña. MIEL posee dos formas básicas de ingreso, una para estudiantes regulares de la UNLaM y otra para Docentes, estudiantes no regulares (extracurriculares, por ejemplo) y personal no docente de la Institución.

#### Estudiantes Regulares UNLaM

Para estudiantes regulares de la UNLaM, el acceso a MIeL está vinculado con el acceso a la Intraconsulta (<u>https://alumno2.unlam.edu.ar</u>), por lo tanto tu usuario y tu contraseña son exactamente los mismos que utilizas para ingresar a la Intraconsulta (tu DNI como usuario y la contraseña que hayas elegido).

Si por algún motivo olvidaste o perdiste tu contraseña de Intraconsulta, deberás recuperarla a través del método que se indica en esa plataforma utilizando tu correo de recuperación. Una vez que ingreses correctamente a Intraconsulta, tu acceso a MIeL estará restablecido.

Habiendo ingresado a MIel, tu primer contacto será con la página principal, donde tendrás desplegados en forma de barras horizontales, los cursos/materias/espacios donde estás inscripta/o. En cada curso tendrás accesibles las herramientas correspondientes a esa cursada.

Las herramientas disponibles pueden cambiar en número y funcionalidad de acuerdo con las necesidades establecidas por cada cátedra.

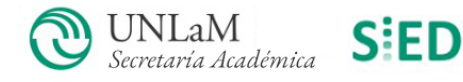

.

.

2225

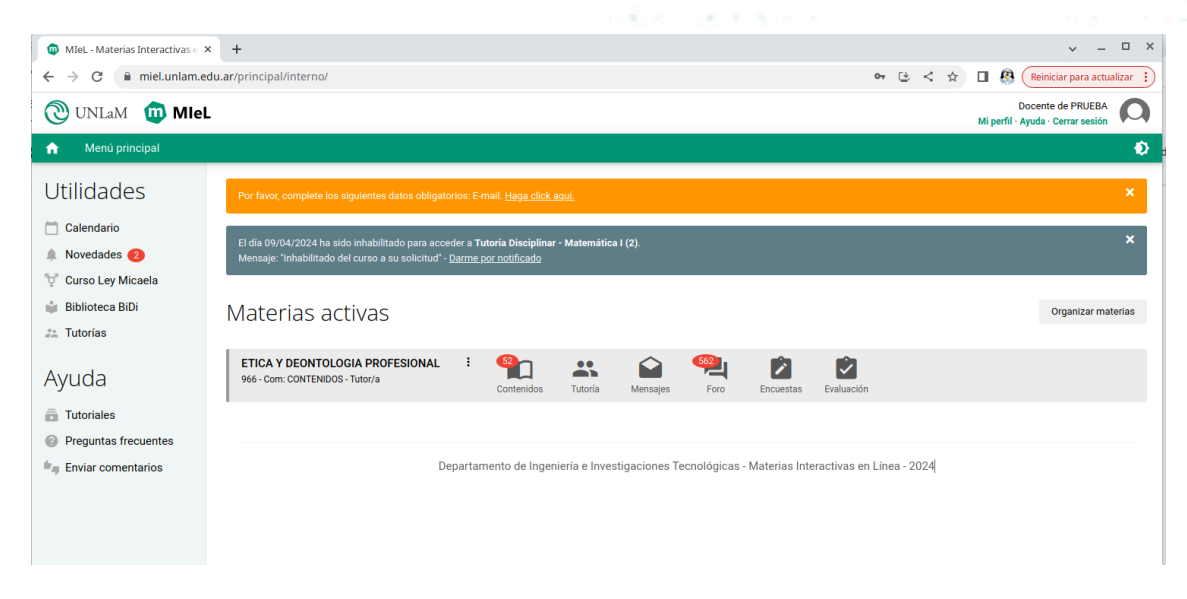

Sobre la izquierda de la pantalla tendrás acceso a herramientas generales y, lo más importante en este momento, podés acceder a la Ayuda. En este enlace encontrarás todo lo necesario para poder realizar un buen uso de MIEL.

No menos importante es que prestes atención al cartel en color naranja, éste indica que aún no has completado información importante acerca tuyo, como ser tu correo electrónico, teléfono, dirección, etc., por favor utilizá este enlace o el indicado como [Mi Perfil] en la parte superior de la pantalla para completar estos datos.

Siempre que dejes de usar MIeL recordá cerrar la sesión con el enlace indicado como [Cerrar sesión].

### Docentes, Estudiantes no regulares y Personal no docente

En el caso de Docentes, Estudiantes no regulares o Personal no docente, al no depender de Intraconsulta, quien administra sus credenciales es MIEL y por lo tanto el ingreso es controlado desde allí.

En este caso, para ingresar a MIeL, entonces, deberás utilizar tu número de DNI y la contraseña que te hayan informado en la dependencia que gestione tu ingreso a MIeL; si sos Docente, tu Departamento; si sos un Estudiante no regular, el área de inscripción y si sos Personal no docente, la dependencia a la que pertenecés.

En todos los casos, una vez obtenida tu contraseña, deberás ingresar tu DNI como usuario y la contraseña provista como contraseña. En caso de no recordarla podrás utilizar la recuperación de contraseña que figura en la página principal de MIeL, que a partir del correo que se ha informado en tu perfil, te permitirá cambiar la misma.

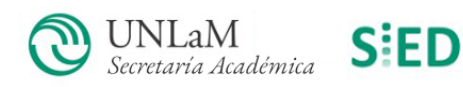

| MIL-Materias Interactivas → X +     ← → C                                                                                                    | or 년 < ☆                                                                         |      |
|----------------------------------------------------------------------------------------------------|----------------------------------------------------------------------------------|------|
| WUNLAM m MIEL                                                                                                    |                                                                                  | cu Î |
| <section-header><section-header><section-header><section-header><section-header><section-header><text></text></section-header></section-header></section-header></section-header></section-header></section-header> | ;Buenas tardes!<br>Usuario:<br>24<br>Contraseña: <u>Olvidé mi contraseña</u><br> |      |
|                                                                                                    |                                                                                  |      |

Una vez que hayas ingresado a MIel, tu primer contacto será con la página principal, donde encontrarás en forma de barras horizontales, los cursos/materias/espacios donde estás inscripto. En cada curso tendrás accesibles las herramientas correspondientes a esa cursada.

Las herramientas disponibles pueden cambiar en número y funcionalidad de acuerdo con las necesidades establecidas por cada cátedra.

Sobre la izquierda de la pantalla tendrás acceso a herramientas generales y, lo más importante, podés acceder a la Ayuda. En este enlace encontrarás todo lo necesario para poder realizar un buen uso de MIeL.

No menos importante es que prestes atención al cartel en color naranja, éste te indicará si aún no has completado información importante acerca tuyo, como ser tu correo electrónico, teléfono, dirección, etc. Por favor, utilizá este enlace o el indicado como [Mi Perfil] en la parte superior de la pantalla para completar estos datos.

Siempre que dejes de usar MIeL recordá cerrar la sesión con el enlace indicado como [Cerrar sesión].

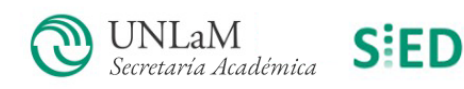

10 10

| <ul> <li>MIEL - Materias Interactivas ∈ &gt;</li> <li>← → C ■ miel.unlam.ee</li> </ul>                                                                                                    | × +<br>edu.ar/principal/interno/ 여 단 < ☆) 대 용                                                                                                    | v – 🗆 ×            |
|----------------------------------------------------------------------------------------------------|----------------------------------------------------------------------------------------------------|--------------------|
| 🕲 UNLaM 🔟 MIEL                                                                                                    | L Mi perfil                                                                                                    | Docente de PRUEBA  |
| 🔒 Menú principal                                                                                                    |                                                                                                    | Ð                  |
| Utilidades                                                                                                    | Por favor, complete los siguientes datos obligatorios: E-mail. <u>Haga click aguí</u>                                                                                                   | ×                  |
| <ul> <li>Calendario</li> <li>Novedades (2)</li> <li>Curso Ley Micaela</li> </ul>                                                                                                    | El día 09/04/2024 ha sido inhabilitado para acceder a <b>Tutoría Disciplinar - Matemática I (2)</b> .<br>Mensaje: "Inhabilitado del curso a su solicitud" - <u>Darme por notificado</u> | ×                  |
| <ul> <li>Biblioteca BiDi</li> <li>Tutorías</li> </ul>                                                                                                    | Materias activas                                                                                                    | Organizar materias |
| Ayuda                                                                                                    | ETICA Y DEONTOLOGIA PROFESIONAL : 🏫 🏫 🏟 🎇 Dontenidos - Tutoría : Contenidos - Tutoría : Contenidos - Tutoría : Contenidos - Tutoría : Contenidos : Encuestas : Evaluación               |                    |
| <ul> <li>Tutoriales</li> <li>Preguntas frecuentes</li> </ul>                                                                                                    |                                                                                                    |                    |
| and the second second s | Departamento de Ingeniería e Investigaciones Tecnológicas - Materias Interactivas en Línea - 2024                                                                                       |                    |

#### Curso de Ingreso

En el caso que seas un Docente o Estudiante del Curso de Ingreso de la UNLaM, la página a utilizar es MIeL Ingreso (<u>https://mielingreso.unlam.edu.ar</u>), cuyo comportamiento es en todo equiparable al de MIeL. Para acceder a MIeL Ingreso, desde la página de acceso de la misma ingresa tu DNI y la contraseña facilitada por la entidad responsable (Secretaría Académica en el caso de Docentes y el Sistema de Ingresantes en el caso de Estudiantes) y presioná el botón [INGRESAR].

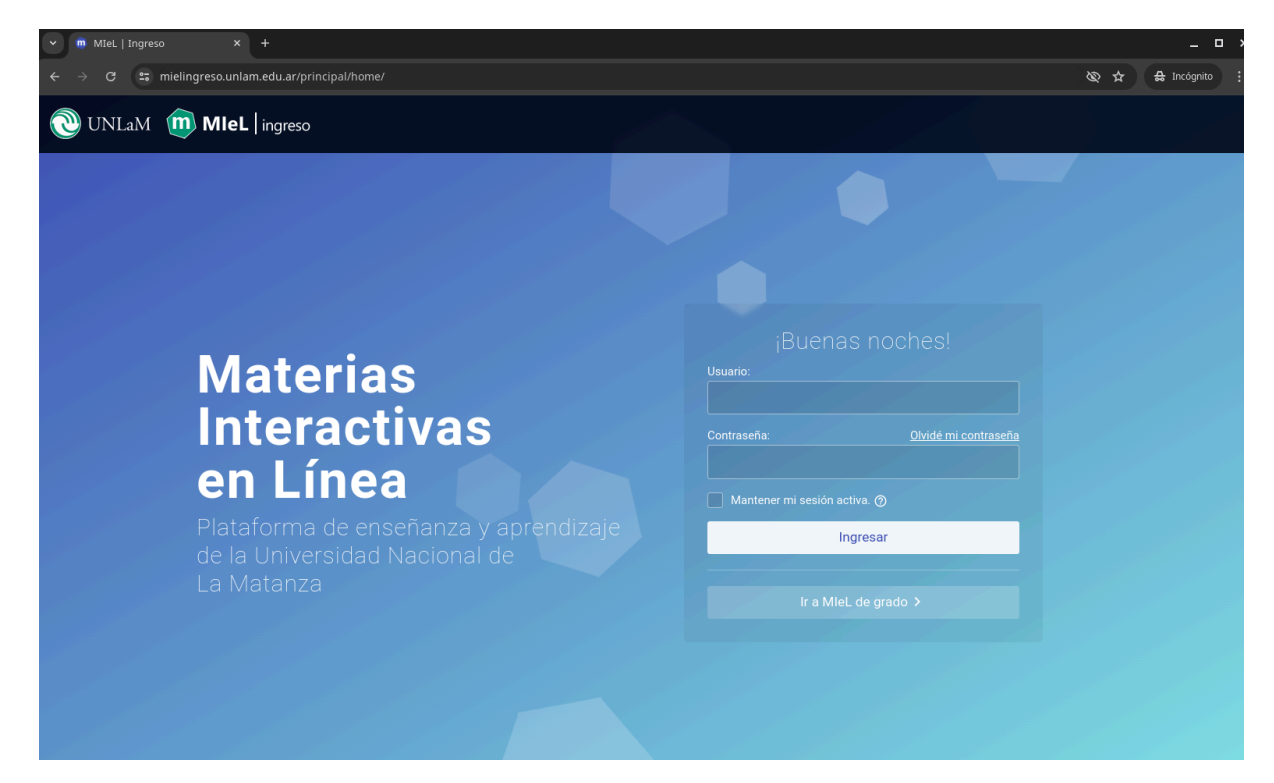

Habiendo ingresado a MIel, tu primer contacto será con la página principal, donde encontrarás en forma de barras horizontales tus materias del curso de ingreso. En cada materia tendrás accesibles

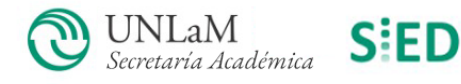

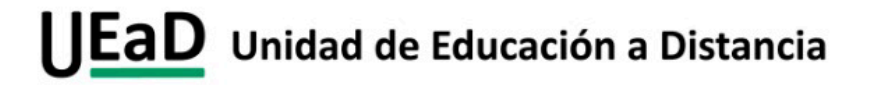

A 41.4

副 - 田 田 -

. A 10 10 11 11

- **-**

las herramientas correspondientes a esa cursada.

Las herramientas disponibles pueden cambiar en número y funcionalidad de acuerdo con las necesidades establecidas por cada cátedra.

Sobre la izquierda de la pantalla tendrás acceso a herramientas generales y, lo más importante, podés acceder a la Ayuda. En el enlace de Ayuda encontrarás todo lo necesario para usar correctamente MIeL Ingreso.

No menos importante es que prestes atención al cartel en color naranja, éste te indicará si aún no has completado información importante acerca tuyo, como ser tu correo electrónico, teléfono, dirección, etc. Por favor utiliza este enlace o el indicado como [Mi Perfil] en la parte superior de la pantalla para completar estos datos.

En Mi Perfil, además, podrás cambiar tu contraseña, lo cuál es recomendable realizar en el primer ingreso. Asimismo es muy importante completar correctamente tu correo electrónico, puesto que a través de él podrás realizar el proceso de recuperación de la contraseña en caso de no recordarla.

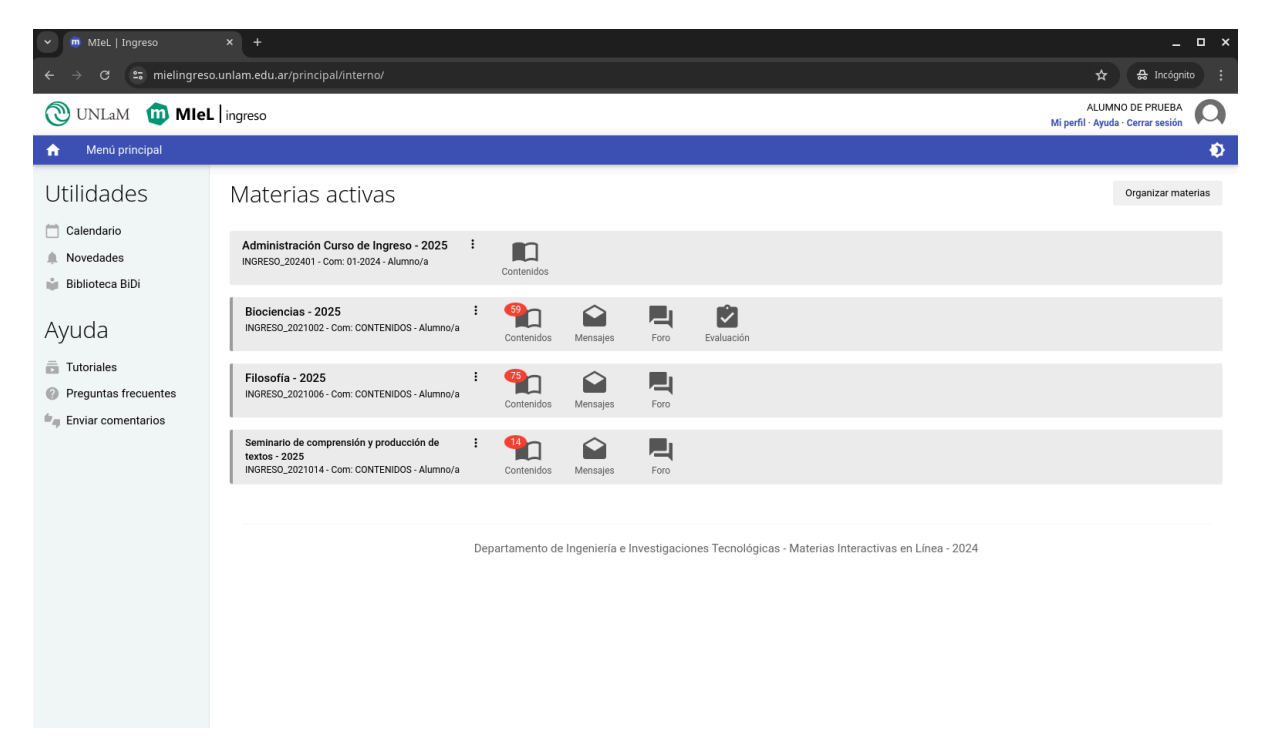

El proceso de recuperación de contraseña se realiza utilizando el botón [Olvidé mi contraseña] ubicado en la página de acceso a MIeL Ingreso, allí se te guiará a través de una serie de pasos que te permitirán restablecerla.

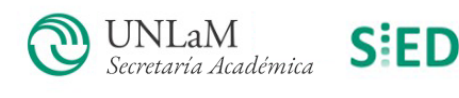

# Materias Interactivas en Línea

Plataforma de enseñanza y aprendizaje de la Universidad Nacional de La Matanza

| Sólo para personal docente, no docente y alumnos/as<br>no regulares. |           |  |  |  |  |
|----------------------------------------------------------------------|-----------|--|--|--|--|
| Ingrese su DNI o usuario:                                            |           |  |  |  |  |
|                                                                      |           |  |  |  |  |
|                                                                      | Continuar |  |  |  |  |
|                                                                      |           |  |  |  |  |
|                                                                      |           |  |  |  |  |
|                                                                      |           |  |  |  |  |

Siempre que dejes de usar MIeL Ingreso, recordá cerrar la sesión con el enlace indicado como [Cerrar sesión].

### Datos Útiles

Si sos Estudiante Regular y no podés ingresar a la plataforma MIeL, verificá que el Usuario y Contraseña que hayas utilizado sean los correctos y que puedas ingresar a INTRACONSULTA con ellos. Si no podes ingresar a INTRACONSULTA, seguí el procedimiento de recuperación de contraseña de la misma.

Una vez verificado, si persiste la imposibilidad de ingresar y si pudiste ingresar a la INTRACONSULTA, enviá un correo a <u>miel@unlam.edu.ar</u> indicando en el Asunto del mismo "No puedo ingresar a MIeL", informando en el cuerpo del correo tu número de DNI y Nombre y Apellido completo, y a vuelta de correo se te indicarán los pasos a seguir.

Si sos Estudiante del curso de ingreso y pese a haber realizado el proceso de recuperación de contraseña no podés ingresar a MIeL Ingreso, enviá un correo a <u>miel@unlam.edu.ar</u> indicando en el Asunto del mismo "No puedo ingresar a MIeL Ingreso", informando en el cuerpo del correo tu número de DNI y Nombre y Apellido completo, y a vuelta de correo se te indicarán los pasos a seguir.

Si sos Estudiante o Estudiante del curso de ingreso y tenés algún inconveniente en la inscripción debés dirigirte al Departamento de Alumnos escribiendo a <u>alumnos@unlam.edu.ar</u>

Si sos un Docente o No Docente de la Institución y no pudiste ingresar a la plataforma MIeL, verificá que el Usuario y Contraseña que hayas utilizado sean los correctos. De ser así, realizá el proceso de recuperación de contraseña según lo indicado en los apartados anteriores. De continuar el inconveniente de acceso, por favor enviá un correo a <u>miel@unlam.edu.ar</u> indicando en el Asunto del mismo "No puedo ingresar a MIeL", informando en el cuerpo del correo tu número de DNI, Nombre y Apellido completo, Departamento o Dependencia a la que pertenecés, y a vuelta de correo se te indicarán los pasos a seguir.

Si sos un Docente y tenés algún inconveniente con la disponibilidad de tus materias en MIel por

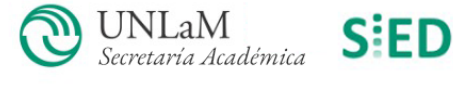

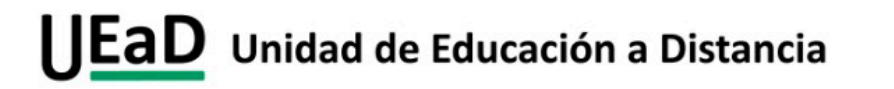

favor dirigite a tu Departamento de referencia.

Si encontrás algún problema técnico en la plataforma MIeL o error en tus datos personales, por favor enviá un correo a <u>miel@unlam.edu.ar</u> indicando el problema en Asunto del mismo, e informando en el cuerpo del correo tu número de DNI y Nombre y Apellido completo.

Si por algún motivo no podés comunicarte por medios digitales, lo podes hacer por teléfono llamando a la Unidad de Educación a Distancia al (+5411) 4480-8900 interno 8512 o acercándote personalmente a la Unidad de Educación a Distancia en el Laboratorio 241.

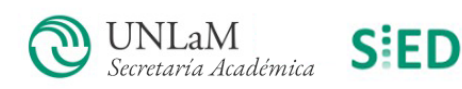